<u>Vigia</u>

# Introducción

# Manual de Usuario Vigia

El sistema, permite ingresar la información correspondiente a las entidades habilitadas por el Ministerio de Transporte y de esta manera poder ejercer las funciones de Vigilancia, Inspección y Control a cada uno de los vigilados. Este documento es una guía para facilitar el entendimiento, uso y aprendizaje de la aplicación, por lo tanto detalla la manera como el usuario puede interactuar con el sistema, su ingreso, las operaciones básicas, funcionalidad y prerrequisitos de uso, encontrará información valiosa acerca de los diferentes módulos y secciones del sistema.

### Solicitar Registro

Para realizar la solicitud de registro se deben seguir los pasos mencionados a continuación:

1. El ingreso al sistema debe realizarse a través del Portal Web de la Superintendencia de Puertos y Transporte: <u>www.supertransporte.gov.co</u> dónde el usuario debe pulsar el vínculo de "**VIGIA**" que se indica en la siguiente imagen.

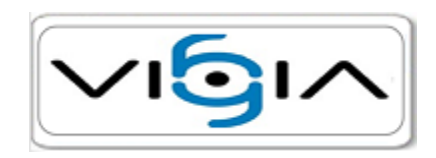

2. El sistema muestra la siguiente vista en la cual el usuario debe pulsar la opción Registrese.

| Sistema Nacional de Supervisión al Tr | ansporte.                                          |
|---------------------------------------|----------------------------------------------------|
|                                       | Consulta Información General C Peticiones y quejas |
| Usuario:                              |                                                    |
| č0lvido su contraseña?                |                                                    |
|                                       |                                                    |
| Copyright Quipux S.A. Too             | los los derechos reservados / Developed            |

3. Como se indica a continuación, el sistema muestra el formulario de solicitud de registro, para proceder con el diligenciamiento del formulario, es necesario tener en cuenta que los campos marcados con \* son requeridos

para almacenar la información y los campos marcados con **\*\*** son requeridos y de doble digitación, es decir el usuario debe ingresar dos veces el registro, una vez se encuentra diligenciada la información, el usuario debe pulsar el botón Guardar:

| Ŷ                 | Solicitar Registro           |                          |              |          |
|-------------------|------------------------------|--------------------------|--------------|----------|
|                   |                              | Información del vigilado |              |          |
| *** Nit:          |                              | * Razón social:          |              |          |
| * Teléfono:       |                              | * Tipo vigilado:         | -Seleccione- | <b>v</b> |
| * País:           |                              | * Departamento:          | -Seleccione- |          |
| * Ciudad:         | -Seleccione-                 | * Dirección:             |              |          |
|                   |                              | Representante legal      |              |          |
| * Tipo documento: | -Seleccione- 💌               | * Nro. identificación:   |              |          |
| * Nombres:        |                              | * Apellidos:             |              |          |
| ** E-mail:        | * sop requeridos             | Guardar Cancela          |              |          |
| Los campos con    | *** son de doble digitación. |                          |              |          |

4. A continuación, el sistema muestra una ventana de alerta en la que se indica que la información del solicitante se almacenó exitosamente, para continuar, el usuario debe pulsar el botón Aceptar. En la dirección de correo especificada en el campo E-mail, el usuario recibirá un correo electrónico, en el que encontrará el nombre de usuario y contraseña asignados, así mismo recibirá adjunto el instructivo de acceso al sistema VIGIA.

| 1 | La información del solicitante se almacenó exitosamente |
|---|---------------------------------------------------------|
|   | Aceptar                                                 |

### Restablecer contraseña

Para realizar restablecer la contraseña se debe seguir el siguiente procedimiento:

1. El ingreso al sistema debe realizarse a través del Portal Web de la Superintendencia de Puertos y Transporte: <u>www.supertransporte.gov.co</u> dónde el usuario debe pulsar el vínculo de "**VIGIA**" que se indica en la siguiente imagen.

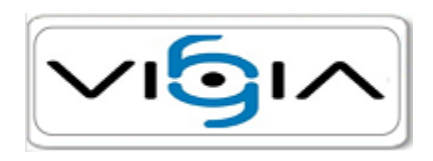

2. El sistema muestra la siguiente vista en la cual el usuario debe pulsar la opción ¿Ovidó su contraseña?.

| Sistema Nacional de Supervisión al Transporte. | SUPERINT ENDENCIA<br>DE PUBLICS Y TRANSPORTE<br>PRECTURO DE TRANSPORTE |
|------------------------------------------------|------------------------------------------------------------------------|
|                                                | Consulta Información General Peticiones y quejas                       |
| Usuario:                                       |                                                                        |
| Contraseña:                                    |                                                                        |
| č0lvido su contraseña?                         |                                                                        |
| Copyright Quipux S.A. Todos los der            | echos reservados / Developed +Quipux                                   |

3. El sistema muestra la siguiente interfaz, debe diligenciar el campo e-mail, con el correo electrónico que indicó al momento de registrarse en el sistema, seguidamente debe pulsar la opción Enviar.

| Ĥ                    | Recuperar contraseña |                 |
|----------------------|----------------------|-----------------|
| Recuperar contraseña |                      |                 |
|                      |                      | * E-mail:       |
|                      |                      | Enviar Cancelar |
| Nota: Los campos con | * son requeridos.    |                 |
|                      |                      |                 |
|                      |                      |                 |
|                      |                      |                 |
|                      |                      |                 |

4. En caso tal que el correo se encuentre asociado a mas de un vigilado, el sistema habilita el campo NIT/Nro.documento, en el que debe indicar el numero de documento correspondiente al vigilado que desea restablecer la contraseña, a continuación pulse el botón Enviar.

| Recuperar contraseña                   |                               |
|----------------------------------------|-------------------------------|
| Recuperar contraseña                   |                               |
| * E-mail:                              | ana.pizarro@quipuxsoftware.cc |
| * NIT/Nro. documento:                  |                               |
| Enviar                                 | Cancelar                      |
| Nota: Los campos con * son requeridos. |                               |
|                                        |                               |
|                                        |                               |
|                                        |                               |

5. En el buzón de entrada de su correo electrónico, recibirá un mensaje en el que se indica la nueva contraseña al moemento de ingresar el sistema solicita que realice el cambio de contraseña por una nueva que se facil de recordar, esta debe tener mínimo seis caracteres, también debe contener números y caracteres especiales. El sistema desplegará la siguiente vista, en la que el usuario debe realizar el cambio de contraseña, ingresando la contraseña actual y la nueva contraseña dos veces, con el fin de confirmar el cambio, seguidamente debe pulsar el botón Aceptar.

|                                                                                             | de Supervisión<br>porte.                                          | Administración y<br>Seguridad |
|---------------------------------------------------------------------------------------------|-------------------------------------------------------------------|-------------------------------|
| Cambio Contraseña                                                                           |                                                                   |                               |
|                                                                                             | Cambio Contraseña:                                                |                               |
|                                                                                             | * Digite la Contraseña Anterior:                                  |                               |
|                                                                                             | * Nueva Contraseña:                                               |                               |
|                                                                                             | * Ingrese Nuevamente Contraseña:                                  |                               |
|                                                                                             | Aceptar Cancelar                                                  |                               |
| Nota: Los campos con * son requeridos.<br>La contraseña debe incluir letras, números, tener | r mínimo 6 caractereres                                           |                               |
|                                                                                             |                                                                   |                               |
|                                                                                             |                                                                   |                               |
|                                                                                             |                                                                   |                               |
|                                                                                             |                                                                   |                               |
|                                                                                             |                                                                   |                               |
|                                                                                             |                                                                   |                               |
|                                                                                             |                                                                   |                               |
|                                                                                             |                                                                   |                               |
|                                                                                             |                                                                   |                               |
|                                                                                             |                                                                   |                               |
|                                                                                             |                                                                   |                               |
|                                                                                             |                                                                   |                               |
|                                                                                             |                                                                   |                               |
|                                                                                             |                                                                   |                               |
|                                                                                             |                                                                   |                               |
|                                                                                             |                                                                   |                               |
|                                                                                             |                                                                   |                               |
|                                                                                             |                                                                   |                               |
|                                                                                             | Copyright Quipux S.A. Todos los derechos reservados / Developed 🔷 | Quipux                        |

### Ingreso al sistema

Para el ingreso al sistema se deben seguir los pasos mencionados a continuación:

1. El ingreso al sistema debe realizarse a través del Portal Web de la Superintendencia de Puertos y Transporte: <u>www.supertransporte.gov.co</u> dónde el usuario debe pulsar el vínculo de "**VIGIA**" que se indica en la siguiente imagen.

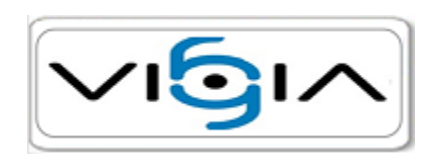

2. El sistema carga la siguiente interfaz, para la cual es necesario tener en cuenta que una vez el usuario recibe el correo electrónico con la información de ingreso, podrá acceder al sistema, ingresando el nombre de usuario y contraseña asignados, seguidamente debe pulsar la opción Ingresar, como se indica en la siguiente imagen:

|                         | <b>j</b> ı^ | Sistema Nacional de Supervisión al Transpo | orte.<br>O Consulta Información General |
|-------------------------|-------------|--------------------------------------------|-----------------------------------------|
| Usuario:<br>Contraseña: |             |                                            |                                         |
|                         | ➡ Ingresar  | ➡ Registrese<br>¿Olvido su contraseña?     |                                         |
|                         |             | Copyright Quipux S.A. Todos los            | derechos reservados / Developed         |

3. Cuando el usuario ingresa por primera vez al sistema, se solicita que realice el cambio de contraseña, teniendo en cuenta que la nueva contraseña, debe tener mínimo seis caracteres, también debe contener números y caracteres especiales. El sistema desplegará la siguiente vista, en la que el usuario debe realizar el cambio de contraseña, ingresando la contraseña actual y la nueva contraseña dos veces, con el fin de confirmar el cambio, seguidamente debe pulsar el botón Aceptar.

|                                                                                             | de Supervisión<br>porte.                                        | Administración y<br>Seguridad |
|---------------------------------------------------------------------------------------------|-----------------------------------------------------------------|-------------------------------|
| Cambio Contraseña                                                                           | - 1 1 <sup>-</sup>                                              |                               |
|                                                                                             | Cambio Contrasena:                                              |                               |
|                                                                                             | * Nueva Contraseña:                                             |                               |
|                                                                                             | * Ingrese Nuevamente Contraseña:                                |                               |
|                                                                                             | Aceptar Cancelar                                                |                               |
| Nota: Los campos con * son requeridos.<br>La contraseña debe incluir letras, números, tener | r mínimo 6 caractereres                                         |                               |
|                                                                                             |                                                                 |                               |
|                                                                                             |                                                                 |                               |
|                                                                                             |                                                                 |                               |
|                                                                                             |                                                                 |                               |
|                                                                                             |                                                                 |                               |
|                                                                                             |                                                                 |                               |
|                                                                                             |                                                                 |                               |
|                                                                                             |                                                                 |                               |
|                                                                                             |                                                                 |                               |
|                                                                                             |                                                                 |                               |
|                                                                                             |                                                                 |                               |
|                                                                                             |                                                                 |                               |
|                                                                                             |                                                                 |                               |
|                                                                                             |                                                                 |                               |
|                                                                                             |                                                                 |                               |
|                                                                                             |                                                                 |                               |
|                                                                                             |                                                                 |                               |
|                                                                                             |                                                                 |                               |
|                                                                                             | Copyright Quipux S.A. Todos los derechos reservados / Developed | <ul> <li>Quipux</li> </ul>    |

# Reporte de Información

Para realizar el registro de infraestructura, se deben seguir los pasos mencionados a continuación:

1. Una vez el vigilado ingresa al sistema, se muestra la siguiente interfaz en la que el usuario debe pulsar la opción Reporte de información.

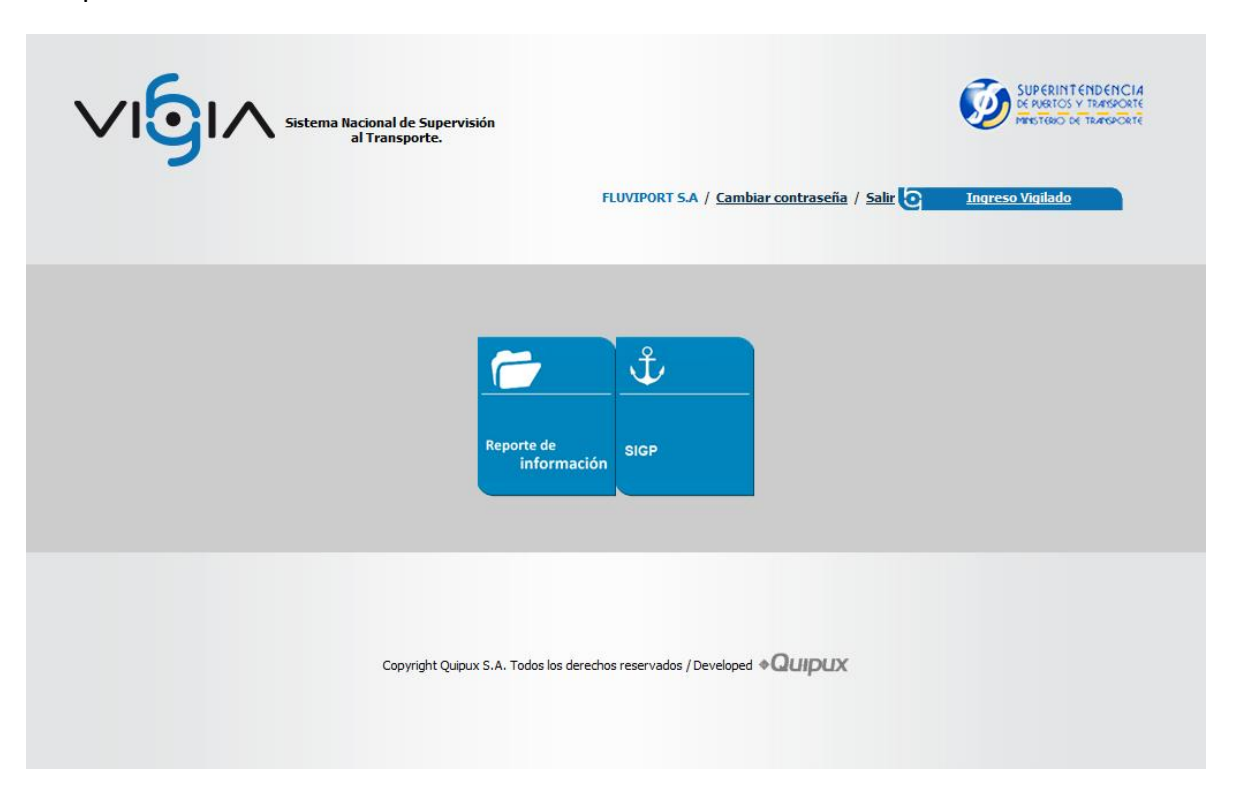

2. El sistema muestra la siguiente interfaz, en la cual el usuario debe pulsar la opción Infraestructura.

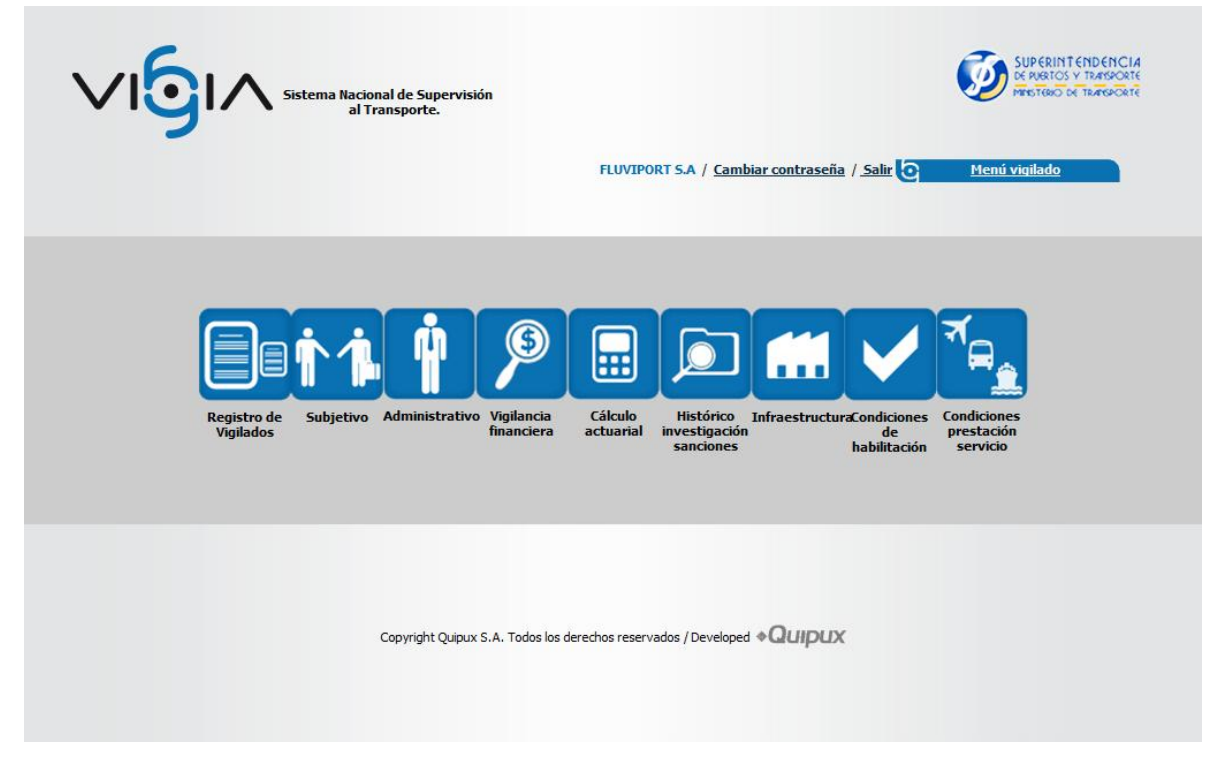

#### Infraestructura

Para interactuar con el modulo de Infraestructura, se debe tener en cuenta que la información a registrar en este módulo consta de una información específica de acuerdo a cada infraestructura por tipo de

vigilado. Todas las infraestructuras tienen uno o varios componentes que conforman la infraestructura, y a su vez pueden estar conformados por subcomponentes.

# Puertos

A continuación se indica la manera en la que se debe ingresar la información requerida para inspeccionar, vigilar y controlar el estado de las infraestructuras tanto portuarias fluviales como marítimas.

### Infraestructura Portuaria

Para realizar el registro de información en el módulo "Infraestructura", se deben seguir los pasos mencionados a continuación:

1. El usuario pulsa la opción correspondiente al módulo de "Infraestructura":

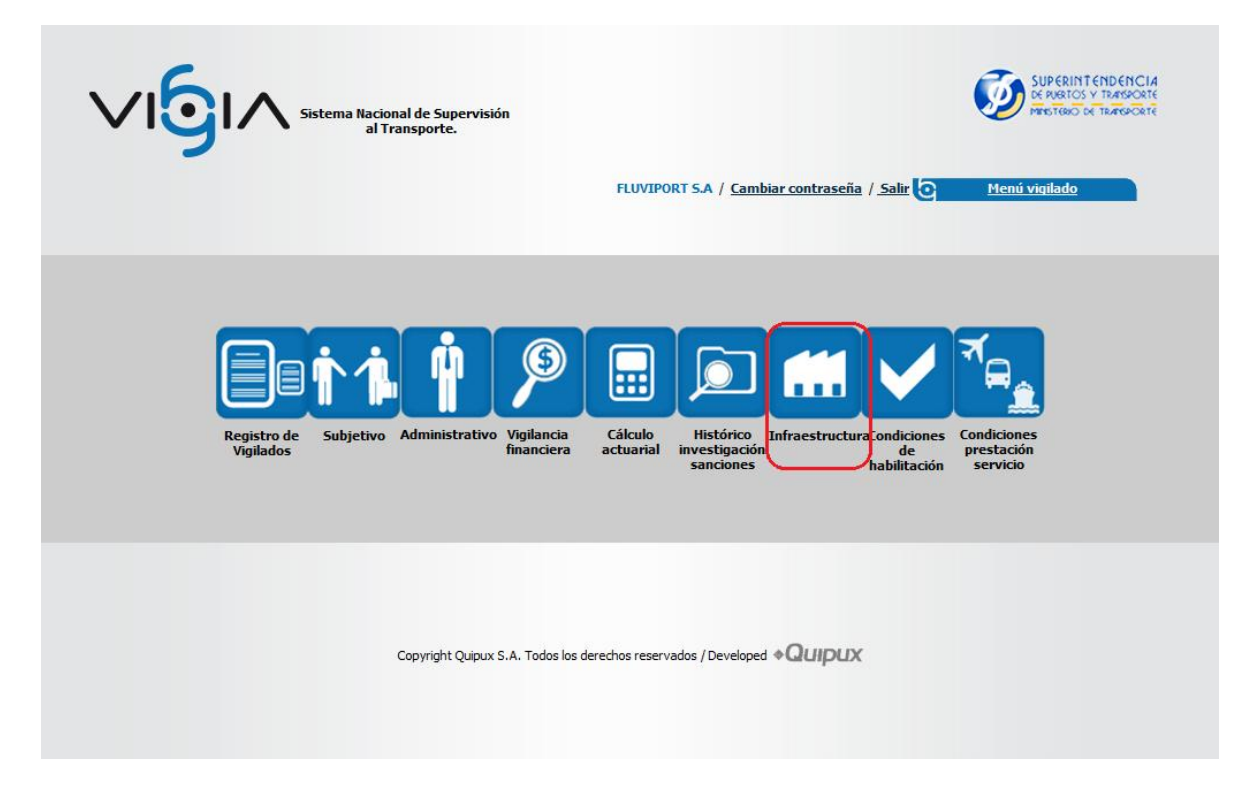

2. El sistema muestra la siguiente interfaz, en la que se puede visualizar el estado de la información para la sede correspondiente, Completo o Incompleto según sea diligenciada, con posibilidad de ingresar dicha información a través del icono correspondiente interfaz ubicado en la sección de Opciones, cuando el usuario no ha ingresado información de Infraestructura el sistema muestra la siguiente interfaz. (especificar completo e incompleto)

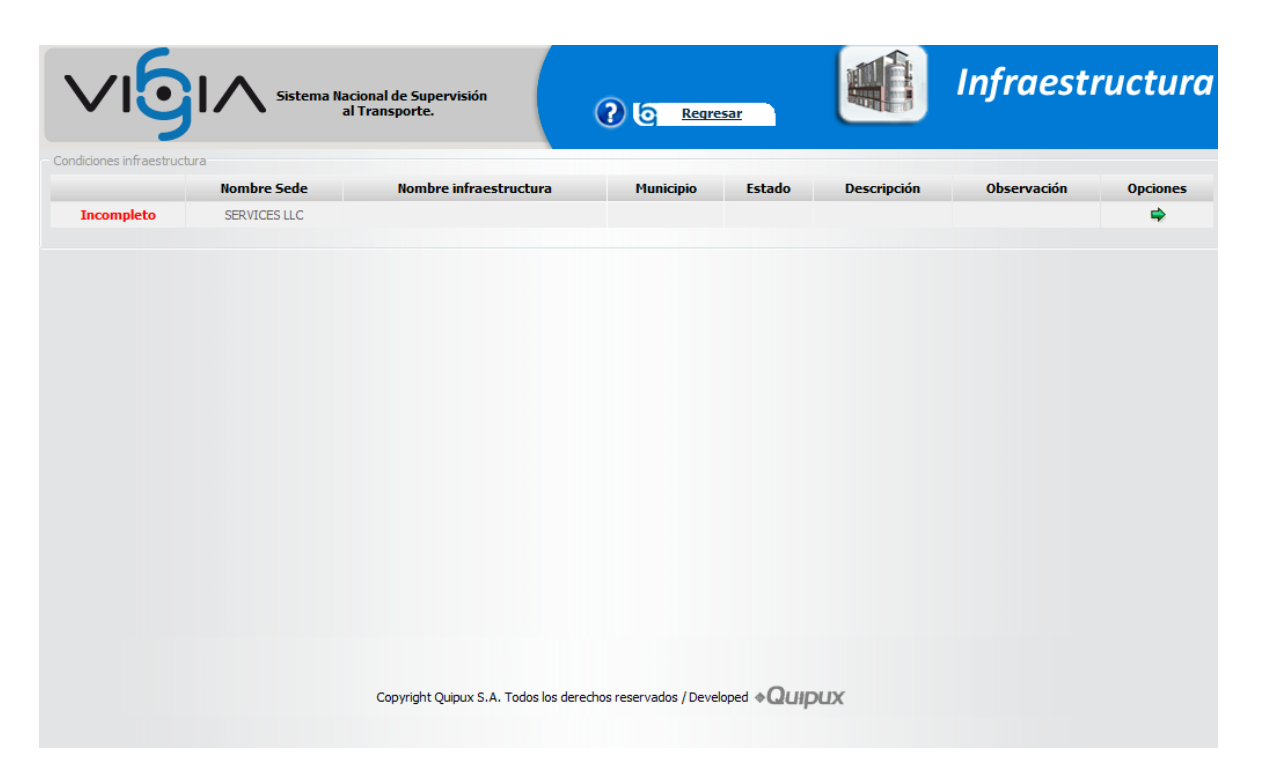

3. Cuando el usuario previamente ha ingresado la información de Infraestructura, el sistema muestra la siguiente interfaz, en la que se muestra los datos básicos de la infraestructura y en la sección de Opciones se muestran los iconos correspondientes para consultar o modificar la información:

| ondiciones infrae | estructura   |                        |                |                 |                                                              |             |                  |
|-------------------|--------------|------------------------|----------------|-----------------|--------------------------------------------------------------|-------------|------------------|
|                   | Nombre Sede  | Nombre infraestructura | Municipio      | Estado          | Descripción                                                  | Observación | Opciones         |
| Incompleto        | SERVICES LLC | Puerto Nuevo           | URIBIA         | Operacion       | Actividad portuaria Cargue y Descargue de Mercancías General |             | 🔍 <sub>/</sub> 📸 |
|                   |              |                        |                |                 |                                                              |             |                  |
|                   |              |                        |                |                 |                                                              |             |                  |
|                   |              |                        |                |                 |                                                              |             |                  |
|                   |              |                        |                |                 |                                                              |             |                  |
|                   |              |                        |                |                 |                                                              |             |                  |
|                   |              |                        |                |                 |                                                              |             |                  |
|                   |              |                        |                |                 |                                                              |             |                  |
|                   |              |                        |                |                 |                                                              |             |                  |
|                   |              |                        |                |                 |                                                              |             |                  |
|                   |              | Copyright              | Quipux S.A. To | dos los derecho | os reservados / Developed <b> </b>                           |             |                  |

4. Cuando el usuario inicia el registro de información pulsando el icono ➡, el sistema muestra la siguiente vista, dónde permite al vigilado ingresar la información requerida en la sección de "Datos Generales" y "Datos Específicos" de acuerdo al tipo de infraestructura seleccionado, en este caso Instalación Portuaria Marítima, una vez diligenciado el formulario, el usuario debe pulsar la opción Guardar.

|                                        |                                          | <u>Keqresar</u>                            |                  |
|----------------------------------------|------------------------------------------|--------------------------------------------|------------------|
| Información Infraestructura            |                                          |                                            |                  |
|                                        | Datos ge                                 | nerales                                    |                  |
| Sada: SED                              | * Tipo de Intraestructura:               | * Nombre infraestructura                   |                  |
| * País: CO                             |                                          | * Departamento:                            | -Seleccione-     |
| * Ciudad: -Se                          | eleccione-                               | * Estado:                                  | -Seleccione-     |
| * Descripción:                         |                                          | Observación:                               |                  |
|                                        | Datos esp                                | pecíficos                                  |                  |
| * Zona Portuaria: -Se                  | ieleccione-                              | * Tipo Prestación Servicio:                | -Seleccione-     |
| Ubicación Latitud:                     |                                          | Ubicación Longitud:                        |                  |
| Alinderamiento:                        |                                          | * Servicio de Carga:                       | -Seleccione-     |
| Nota: Los campos con * son requeridos. |                                          |                                            | Guardar Cancelar |
|                                        | Copyright Quipux S.A. Todos los derechos | reservados / Developed 🏼 🖓 ( ) III III III |                  |

5. A continuación el sistema indica que la información de infraestructura, se almacenó correctamente, el sistema permite visualizar los datos generales de infraestructura previamente ingresados, así mismo una sección Opciones Generales dónde se muestran los vínculos correspondientes para diligenciar la información necesaria en cada uno de los componentes.

|                                                                          | Supervisión<br>orte.                                            | C Regresar                             | Û            | Infraestructura |
|--------------------------------------------------------------------------|-----------------------------------------------------------------|----------------------------------------|--------------|-----------------|
| La infraestructura ha sido guardada correctament                         | e                                                               |                                        |              |                 |
| Condiciones infraestructura>>Puerto Nuevo<br>Información Infraestructura |                                                                 |                                        |              |                 |
|                                                                          | Datos g                                                         | jenerales                              |              |                 |
| Sede:                                                                    | SERVICES LLC                                                    | Nombre infraestructura:                | Puerto Nuevo |                 |
| Municipio:                                                               | URIBIA                                                          | Estado:                                | Operacion    |                 |
| Descripción:                                                             | Actividad portuaria Cargue y<br>Descargue de Mercancías General | Observación:                           |              |                 |
| - Registro de formularios                                                | Vo                                                              | blver                                  |              |                 |
|                                                                          | OPCIONES                                                        | GENERALES                              |              |                 |
| V * Información infraestructura                                          |                                                                 | * Acceso a la instalación Po           | ortuaria     |                 |
| * <u>Bodegas</u>                                                         |                                                                 | * <u>Canal de Acceso</u>               |              |                 |
| * Canal de Aproximación                                                  | * Canal de Aproximación                                         |                                        |              |                 |
| * <u>Muelles</u>                                                         |                                                                 | Patios                                 |              |                 |
| * Porterias                                                              |                                                                 | * <u>Zona de Fondeo</u>                |              |                 |
| Zonas de Administración                                                  |                                                                 | * <u>Zonas de Maniobra</u>             |              |                 |
| a                                                                        | opyright Quipux S.A. Todos los derecho                          | s reservados / Developed <b> Quipu</b> | x            |                 |

6. Cuando el usuario desea continuar el registro y pulsa el icono 💼 el sistema abre la interfaz que se indica en el punto 4, con los datos generales de infraestructura previamente ingresados, así mismo una

sección Opciones Generales dónde se muestran los vínculos correspondientes a la información diligenciada en cada uno de los componentes.

|                   | <u> </u>     | Sistema Nacional de Supe<br>al Transporte. | rvisión        | (              | Regresar                                        | Infi          | raestru     | ctura            |
|-------------------|--------------|--------------------------------------------|----------------|----------------|-------------------------------------------------|---------------|-------------|------------------|
| Condiciones infra | estructura   |                                            |                |                |                                                 |               |             |                  |
|                   | Nombre Sede  | Nombre infraestructura                     | Municipio      | Estado         | Descripción                                     |               | Observación | Opciones         |
| Incompleto        | SERVICES LLC | Puerto Nuevo                               | URIBIA         | Operacion      | Actividad portuaria Cargue y Descargue de Merca | ncías General |             | 🔍 <sub>/</sub> 💼 |
|                   |              | Copyright                                  | Quipux S.A. To | dos los derech | os reservados / Developed <b>QUIPUX</b>         |               |             |                  |
|                   |              |                                            |                |                |                                                 |               |             |                  |

7. Cuando el usuario desea consultar la infraestructura, deberá pulsar el icono  $\bigcirc$ , a continuación el sistema abre la interfaz que se indica en el punto 4, con los datos generales de infraestructura previamente ingresados, así mismo una sección Opciones Generales dónde se muestran los vínculos correspondientes a la información diligenciada en cada uno de los componentes.

|                                                                               | Supervisión<br>orte.                                            | C Regresar                                |              | Infraestructura |
|-------------------------------------------------------------------------------|-----------------------------------------------------------------|-------------------------------------------|--------------|-----------------|
| Condiciones infraestructura>>Puerto Nuevo                                     |                                                                 |                                           |              |                 |
| Information Infraestructura                                                   |                                                                 |                                           |              |                 |
|                                                                               | Datos g                                                         | enerales                                  |              |                 |
| Sede:                                                                         | SERVICES LLC                                                    | Nombre infraestructura:                   | Puerto Nuevo |                 |
| Municipio:                                                                    | URIBIA                                                          | Estado:                                   | Operacion    |                 |
| Descripción:                                                                  | Actividad portuaria Cargue y<br>Descargue de Mercancías General | Observación:                              |              |                 |
| - Registro de formularios                                                     | Va                                                              | lver                                      |              |                 |
|                                                                               | OPCIONES                                                        | GENERALES                                 |              |                 |
| ✓ * Información infraestructura                                               |                                                                 | Acceso a la instalación Po                | ortuaria     |                 |
| √ * <u>Bodeqas</u>                                                            |                                                                 | ✓ * Canal de Acceso                       |              |                 |
| * <u>Canal de Aproximación</u>                                                |                                                                 | ✓ * <u>Cobertizos</u>                     |              |                 |
| ✓ * <u>Muelles</u>                                                            | ✓ * <u>Muelles</u>                                              |                                           | ✓ * Patios   |                 |
| ✓ * Porterias                                                                 |                                                                 | ✓ * Zona de Fondeo                        |              |                 |
| Zonas de Administración                                                       |                                                                 | <mark>∢ * <u>Zonas de Maniobra</u></mark> |              |                 |
| Copyright Quipux S.A. Todos los derechos reservados / Developed <b>QUIPUX</b> |                                                                 |                                           |              |                 |

8. Cuando el usuario ingresa a cada uno de los componentes de la infraestructura, el sistema muestra la información previamente ingresada a modo de consulta, sin posibilidad de modificar los registros.

|                                                    | Sistema Nacional de Supervisión<br>al Transporte.               | C Regresar                       | Infraestructura |  |  |
|----------------------------------------------------|-----------------------------------------------------------------|----------------------------------|-----------------|--|--|
| Información Infraestructura                        |                                                                 |                                  |                 |  |  |
|                                                    | Datos ge                                                        | enerales                         |                 |  |  |
|                                                    | * Tipo de Infraestructura:                                      | Instalación Portuaria Marítima 👻 |                 |  |  |
| Sede:                                              | SERVICES LLC                                                    | * Nombre infraestructura         | Puerto Nuevo    |  |  |
| * País:                                            | COLOMBIA                                                        | * Departamento:                  | LA GUAJIRA 👻    |  |  |
| * Ciudad:                                          | URIBIA 👻                                                        | * Estado:                        | OPERACION V     |  |  |
| * Descripción:                                     | Actividad portuaria Cargue y Descargue de Mercancías<br>General | Observación:                     |                 |  |  |
|                                                    | Datos es                                                        | pecíficos                        |                 |  |  |
| * Zona Portuaria:                                  | ZONA PORTUARIA LA GUAJIRA                                       | * Tipo Prestación Servicio:      | PÚBLICO 🔹       |  |  |
| Ubicación Latitud:                                 | 23483501                                                        | Ubicación Longitud:              | 23483501        |  |  |
| Alinderamiento:                                    | Descripción gráfica de área                                     | * Servicio de Carga:             | ESPECIALIZADO 👻 |  |  |
| Cancelar<br>Nota: Los campos con * son requeridos. |                                                                 |                                  |                 |  |  |
|                                                    | Copyright Quipux S.A. Todos los derechos                        | reservados / Developed * QUIDUX  |                 |  |  |

# **Componentes**

Para realizar el registro de información en cada uno de los componentes, se deben seguir los pasos mencionados a continuación:

1. El usuario debe pulsar el vínculo correspondiente al componente que desea diligenciar.

| Sistema Nacional de<br>al Transpo         | Supervisión<br>rte.                                             | Regresar                           | Û            | Infraestructura |
|-------------------------------------------|-----------------------------------------------------------------|------------------------------------|--------------|-----------------|
| Condiciones infraestructura>>Puerto Nuevo |                                                                 |                                    |              |                 |
| Información Infraestructura               |                                                                 |                                    |              |                 |
|                                           | Datos g                                                         | jenerales                          |              |                 |
| Sede:                                     | SERVICES LLC                                                    | Nombre infraestructura:            | Puerto Nuevo |                 |
| Municipio:                                | URIBIA                                                          | Estado:                            | Operacion    |                 |
| Descripción:                              | Actividad portuaria Cargue y<br>Descargue de Mercancías General | Observación:                       |              |                 |
|                                           | Va                                                              | blver                              |              |                 |
| Registro de formularios                   |                                                                 |                                    |              |                 |
|                                           | OPCIONES                                                        | GENERALES                          |              |                 |
| ✓ * Información infraestructura           |                                                                 | * Acceso a la instalación Po       | ortuaria     |                 |
| * Bodegas                                 |                                                                 | * Canal de Acceso                  |              |                 |
| * Canal de Aproximación                   |                                                                 | * <u>Cobertizos</u>                |              |                 |
| * <u>Muelles</u>                          |                                                                 | * Patios                           |              |                 |
| * Porterias                               |                                                                 | * Zona de Fondeo                   |              |                 |
| Zonas de Administración                   |                                                                 | * Zonas de Maniobra                |              |                 |
|                                           |                                                                 |                                    |              |                 |
|                                           |                                                                 |                                    |              |                 |
|                                           |                                                                 |                                    |              |                 |
| Co                                        | pyright Ouipux S.A. Todos los derecho                           | s reservados / Developed 🏼 🖓 🛛 🖓 🖉 | x            |                 |

2. Cuando el vigilado no ha ingresado información del componente seleccionado, el sistema muestra la siguiente interfaz, la cual permite diligenciar los datos requeridos pulsando la opción Nuevo componente

|                                | Sistema Nacional de Supervisión<br>al Transporte. | eqresar                                    |        | Infraestructura    |
|--------------------------------|---------------------------------------------------|--------------------------------------------|--------|--------------------|
| Condiciones infraestructura>>P | tuerto Nuevo >>Bodegas                            |                                            |        |                    |
| – Bodegas                      |                                                   |                                            |        | Nuevo componente 🕂 |
|                                |                                                   |                                            |        |                    |
|                                |                                                   |                                            |        |                    |
|                                |                                                   |                                            |        |                    |
|                                |                                                   |                                            |        |                    |
|                                |                                                   |                                            |        |                    |
|                                | Copyright Quipux S.A. T                           | odos los derechos reservados / Developed 🚸 | Quipux |                    |

Cuando el vigilado ha ingresado información del componente, el sistema muestra la siguiente interfaz, habilitando a cada componente ingresado, en la sección de Opciones, los iconos correspondientes para editar, consultar y eliminar.

| <b>∕</b> ı6                     | Sistema Nacional de Su<br>al Transporte            | npervisión<br>e.                     | Regresar                                   | raestructu              |
|---------------------------------|----------------------------------------------------|--------------------------------------|--------------------------------------------|-------------------------|
| <b>iones infraestruc</b><br>gas | <mark>tura</mark> >> <u>Puerto Nuevo</u> >>Bodegas |                                      |                                            | <u>Nuevo componente</u> |
|                                 | Nombre Componente                                  | Estado                               | Descripción                                | Opciones                |
| Completo                        | Bodega Puerto Nuevo                                | Mantenimiento                        | Bodega para el manejo de graneles sólidos. | 🔍 <i>  Ø</i>   🗙        |
|                                 |                                                    |                                      |                                            |                         |
|                                 |                                                    |                                      |                                            |                         |
|                                 |                                                    |                                      |                                            |                         |
|                                 |                                                    |                                      |                                            |                         |
|                                 |                                                    |                                      |                                            |                         |
|                                 |                                                    |                                      |                                            |                         |
|                                 |                                                    |                                      |                                            |                         |
|                                 |                                                    |                                      |                                            |                         |
|                                 |                                                    |                                      |                                            |                         |
|                                 | Сору                                               | right Quipux S.A. Todos los derechos | reservados / Developed                     |                         |

3. A continuación se abre la siguiente ventana, en la que el usuario debe diligenciar la información requerida, en la sección de "Datos Generales" ubicada en la parte superior, el vigilado debe ingresar los datos básicos del componente, en la sección de "Datos Específicos" ubicada en la parte inferior, el sistema muestra los campos propios del componente seleccionado, estos campos pueden variar entre un componente y otro, una vez diligenciada la información el usuario debe pulsar la opción Guardar.

|                                    | Sistema Nacional de Supervisión<br>al Transporte. | C Regressar                              | Infraestructura  |
|------------------------------------|---------------------------------------------------|------------------------------------------|------------------|
| Componente                         |                                                   |                                          |                  |
|                                    | Datos g                                           | enerales                                 |                  |
| Sede:                              | SERVICES LLC                                      | Nombre infraestructura: P                | uerto Nuevo      |
| Tipo de Componente:                | Bodegas                                           | * Nombre componente:                     |                  |
| * Descripción:                     |                                                   | * Estado:                                | Seleccione- 🗸    |
|                                    | Datos es                                          | specíficos                               |                  |
| * Ubicación:                       |                                                   | * Actividad:                             | -Seleccione-     |
| Refrigeradas:                      | 🔘 Si 🔘 No                                         | * Estructura:                            |                  |
| * Area Total:                      |                                                   | * Capacidad:                             |                  |
| Nota: Los campos con * son requeri | los.                                              |                                          | Guardar Cancelar |
|                                    | Copyright Quipux S.A. Todos los derecho:          | s reservados / Developed <b>• Quipux</b> |                  |

4. El sistema indica que la información del subcomponente se almacenó correctamente, en la sección de "Datos Generales", el usuario puede visualizar la información del componente previamente ingresada, en la sección de "Opciones Generales", el sistema muestra el vinculo correspondiente a "Información Componente".

|                                                     | Supervisión<br>irte.                   | O Regresar                      | Inf                 | raestructura |
|-----------------------------------------------------|----------------------------------------|---------------------------------|---------------------|--------------|
| El componente ha sido guardado correctamente        |                                        |                                 |                     |              |
| Condiciones infraestructura >>Puerto Nuevo>>Bodegas | >> Bodega Puerto Nuevo                 |                                 |                     |              |
|                                                     | Datos g                                | enerales                        |                     |              |
| Sede:                                               | SERVICES LLC                           | Nombre infraestructura:         | Puerto Nuevo        |              |
| Tipo de Componente:                                 | Bodegas                                | Nombre componente:              | Bodega Puerto Nuevo |              |
| Descripción:                                        | para el manejo de graneles sólidos.    | Estado:                         | Mantenimiento       |              |
| Registro de formularios                             | Va                                     | lver                            |                     |              |
|                                                     | OPCIONES                               | GENERALES                       |                     |              |
| ✓ * Información Componente                          |                                        |                                 |                     |              |
|                                                     |                                        |                                 |                     |              |
|                                                     |                                        |                                 |                     |              |
|                                                     |                                        |                                 |                     |              |
|                                                     |                                        |                                 |                     |              |
|                                                     |                                        |                                 |                     |              |
|                                                     |                                        |                                 |                     |              |
|                                                     |                                        |                                 |                     |              |
| C                                                   | opyright Quipux S.A. Todos los derecho | s reservados / Developed +Quipu | x                   |              |

5. Pulsando el vinculo "Información Componente", el sistema muestra el formulario correspondiente con la información previamente ingresada, como se indica a continuación:

|                                    | Sistema Nacional de Supervisión<br>al Transporte. | ? © Regresar                               | Infraestructura     |  |  |  |
|------------------------------------|---------------------------------------------------|--------------------------------------------|---------------------|--|--|--|
| Componente                         |                                                   |                                            |                     |  |  |  |
|                                    | Date                                              | os generales                               |                     |  |  |  |
| Sede:                              | SERVICES LLC                                      | Nombre infraestructura:                    | Puerto Nuevo        |  |  |  |
| Tipo de Componente:                | Bodegas                                           | * Nombre componente:                       | Bodega Puerto Nuevo |  |  |  |
| * Descripción:                     | para el manejo de graneles sólidos.               | * Estado:                                  | MANTENIMIENTO -     |  |  |  |
|                                    | Datos específicos                                 |                                            |                     |  |  |  |
| * Ubicación:                       | Calle 70 sur                                      | * Actividad:                               | CONTENEDORES -      |  |  |  |
| Refrigeradas:                      | ◉ Si © No                                         | * Estructura:                              | Multiproposito      |  |  |  |
| * Area Total:                      | 64549841                                          | * Capacidad:                               | 15000               |  |  |  |
| Nota: Los campos con * son requeri | dos.                                              |                                            | Guardar Cancelar    |  |  |  |
|                                    | Copyright Quipux S.A. Todos los dere              | chos reservados / Developed <b>«Quipux</b> |                     |  |  |  |

6. Pulsando la opción "Editar"  $\swarrow$ , el sistema abre la interfaz de información general del componente y permite modificar la información ingresada como se indica anteriormente en los pasos 4 y 5.

|                  |                                               | 2. (?)        | C Regresar                                 |                         |
|------------------|-----------------------------------------------|---------------|--------------------------------------------|-------------------------|
| nes infraestruct | t <u>ura</u> >> <u>Puerto Nuevo</u> >>Bodegas |               |                                            |                         |
| 13               |                                               |               |                                            | <u>Nuevo componente</u> |
|                  | Nombre Componente                             | Estado        | Descripción                                | Opciones                |
| ompleto          | Bodega Puerto Nuevo                           | Mantenimiento | Bodega para el manejo de graneles sólidos. | 🔍 j 🖉 j 🗙               |
|                  |                                               |               |                                            |                         |
|                  |                                               |               |                                            |                         |
|                  |                                               |               |                                            |                         |

7. Pulsando la opción "Consultar registro" componente previamente ingresados.

🔍, el sistema permite visualizar los datos generales del

|                          | Sistema Nacional de Suj<br>al Transporte | pervisión                           | Regresar                                   | nfraestructura          |
|--------------------------|------------------------------------------|-------------------------------------|--------------------------------------------|-------------------------|
| Condiciones infraestruct | tura>>Puerto Nuevo >>Bodegas             |                                     |                                            |                         |
| Bodegas                  |                                          |                                     |                                            |                         |
|                          |                                          |                                     |                                            | <u>Nuevo componente</u> |
|                          | Nombre Componente                        | Estado                              | Descripción                                | Opciones                |
| Completo                 | Bodega Puerto Nuevo                      | Mantenimiento                       | Bodega para el manejo de graneles sólidos. | 🔍 j 🖉 j 🗙               |
|                          | Copyr                                    | ight Quipux S.A. Todos los derechos | rreservados / Developed <b>QUIDUX</b>      |                         |

8. El sistema muestra la siguiente interfaz, en la que el usuario debe pulsar el vinculo "Información Componente", ubicado en la sección de "Opciones Generales".

|                                                                             | Supervisión<br>Irte.                          | Regresar                               | Infraestructura     |
|-----------------------------------------------------------------------------|-----------------------------------------------|----------------------------------------|---------------------|
| Condiciones infraestructura >>Puerto Nuevo>>Bodegas                         | >> Bodega Puerto Nuevo                        |                                        |                     |
| – Información componente                                                    |                                               |                                        |                     |
|                                                                             | Datos g                                       | enerales                               |                     |
| Sede:                                                                       | SERVICES LLC                                  | Nombre infraestructura:                | Puerto Nuevo        |
| Tipo de Componente:                                                         | Bodegas                                       | Nombre componente:                     | Bodega Puerto Nuevo |
| Descripción:                                                                | Bodega para el manejo de graneles<br>sólidos. | Estado:                                | Mantenimiento       |
| <ul> <li>Registro de formularios</li> <li>Información Componente</li> </ul> | OPCIONES                                      | GENERALES                              |                     |
| c                                                                           | spyright Quipux S.A. Todos los derecho        | s reservados / Developed <b>«QUIDU</b> | x                   |

9. El sistema muestra a manera de consulta, sin posibilidad de modificar, la información previamente ingresada, como se indica a continuación.

|                                    | Sistema Nacional de Supervisión<br>al Transporte. | ? 🕞 Regresar                                     | Infraestructura     |
|------------------------------------|---------------------------------------------------|--------------------------------------------------|---------------------|
| Componente                         |                                                   |                                                  |                     |
| _                                  |                                                   | Datos generales                                  |                     |
| Sede:                              | SERVICES LLC                                      | Nombre infraestructura:                          | Puerto Nuevo        |
| Tipo de Componente:                | Bodegas                                           | * Nombre componente:                             | Bodega Puerto Nuevo |
| * Descripción:                     | Bodega para el manejo de graneles sólidos.        | * Estado:                                        | MANTENIMIENTO +     |
| _                                  | C.                                                | Datos específicos                                |                     |
| * Ubicación:                       | Calle 70 sur                                      | * Actividad:                                     |                     |
| Refrigeradas:                      | ⊚ Si ◯ No                                         | * Estructura:                                    | Multiproposito      |
| * Area Total:                      | 64549841                                          | * Capacidad:                                     | 15000               |
| Nota: Los campos con * son requeri | dos.                                              |                                                  | Cancelar            |
|                                    | Copyright Quipux S.A. Todos los                   | derectros reservados / Developed <b>• QUIDUX</b> |                     |

10. El usuario pulsa la opción "Eliminar" X asociada a cada componente.

| al de Supervisión<br>ansporte. | egresar                                    | raestructura                                                                  |
|--------------------------------|--------------------------------------------|-------------------------------------------------------------------------------|
| egas                           |                                            | Nuevo componente 🕂                                                            |
| e Estado                       | Descripción                                | Opciones                                                                      |
| Mantenimiento                  | Bodega para el manejo de graneles sólidos. | R 101×                                                                        |
|                                |                                            |                                                                               |
|                                | Copyright Quipux S.A. Todos los derechos i | Copyright Quipux S.A. Todos los derechos reservados / Developed <b>QUIPUX</b> |

11. El sistema muestra una ventana de alerta, en la que pregunta al usuario si está seguro de eliminar el registro, si el usuario está seguro de borrar el registro debe pulsar la opción Aceptar, de lo contrario el usuario debe pulsar la opción Cancelar:

| ¿Está seguro que desea Eliminar este registro? |
|------------------------------------------------|
| Aceptar Cancelar                               |

12. Para continuar con el registro de los demás componentes asociados a la infraestructura, el usuario puede retornar a la interfaz de "Información Infraestructura", a través de las opciones de navegabilidad ubicadas en la parte superior.

| <b>∕</b> 19         | Sistema Nacional de Su<br>al Transporte | pervisión                            | Regresar                               | raestructur        |
|---------------------|-----------------------------------------|--------------------------------------|----------------------------------------|--------------------|
| iciones infraestruc | tura>>Puerto Nuevo >>Bodegas            |                                      |                                        |                    |
| egas                |                                         |                                      |                                        | Nuevo componente 🕂 |
|                     | Nombre Componente                       | Estado                               | Descripción                            | Opciones           |
|                     |                                         |                                      |                                        |                    |
|                     | Соруг                                   | right Quipux S.A. Todos los derechos | reservados / Developed <b>• Quipux</b> |                    |

### Subcomponentes

En el caso que los componentes de una infraestructura tengan asociados subcomponentes, en el caso de Infraestructura Portuaria Marítima un componente que cuenta con subcomponentes asociados es Muelles, para realizar el registro de información en cada uno de ellos, se deben seguir los pasos mencionados a continuación:

1. El usuario debe ubicarse en la interfaz de "Información infraestructura" y en la sección de "Opciones Generales" pulsar el vínculo correspondiente al componente que desea detallar los subcomponentes, para este ejemplo "Muelles".

| Sistema Nacional de<br>al Transpo         | Supervisión<br>rte.                                             | <b>Regresar</b>                      |
|-------------------------------------------|-----------------------------------------------------------------|--------------------------------------|
| Condiciones infraestructura>>Puerto Nuevo |                                                                 |                                      |
|                                           | Datos ge                                                        | enerales                             |
| Sede:                                     | SERVICES LLC                                                    | Nombre infraestructura: Puerto Nuevo |
| Municipio:                                | URIBIA                                                          | Estado: Operacion                    |
| Descripción:                              | Actividad portuaria Cargue y<br>Descargue de Mercancías General | Observación:                         |
| Registro de formularios                   | Vol                                                             | Iver                                 |
|                                           | OPCIONES                                                        | GENERALES                            |
| ✓ * Información infraestructura           |                                                                 | * Acceso a la instalación Portuaria  |
| ✓ * <u>Bodeqas</u>                        |                                                                 | * Canal de Acceso                    |
| * <u>Canal de Aproximación</u>            |                                                                 | * <u>Cobertizos</u>                  |
| * <u>Muelles</u>                          |                                                                 | * Patios                             |
| * Porterias                               |                                                                 | * Zona de Fondeo                     |
| Zonas de Administración                   |                                                                 | * <u>Zonas de Maniobra</u>           |
| a                                         | ipyright Quipux S.A. Todos los derechos                         | reservados / Developed +Quipux       |

2. El sistema muestra la siguiente vista, con la información del componente previamente diligenciada, en la sección de "Opciones", el vigilado debe pulsar la opción "Editar" 2.

| $\vee$                            |                      | Sistema Nac<br>al  | ional de Supervisión<br>Transporte. ? © Regresar                                                                                                    | ucturo    |
|-----------------------------------|----------------------|--------------------|----------------------------------------------------------------------------------------------------|-----------|
| <b>ndiciones infra</b><br>Auelles | aestructura>>Puerto  | <u>o Nuevo</u> >>l | Muelles                                                                                                    |           |
|                                   |                      |                    | Nuevo com                                                                                                    | ponente 🕂 |
|                                   | Nombre<br>Componente | Estado             | Descripción                                                                                                    | Opciones  |
| Incompleto                        | Muelle Puerto Nuevo  | Operacion          | Obra construida en la orilla del mar, de un lago o río navegable para facilitar el embarque y desembarque y,a veces, para abrigo de las embarcaciones. | R 10/1    |
|                                   |                      |                    |                                                                                                    |           |
|                                   |                      |                    |                                                                                                    |           |
|                                   |                      |                    |                                                                                                    |           |
|                                   |                      |                    |                                                                                                    |           |
|                                   |                      |                    |                                                                                                    |           |
|                                   |                      |                    |                                                                                                    |           |
|                                   |                      |                    |                                                                                                    |           |
|                                   |                      |                    |                                                                                                    |           |
|                                   |                      |                    |                                                                                                    |           |
|                                   |                      |                    |                                                                                                    |           |

3. A continuación, el sistema muestra la siguiente interfaz, en la sección "Datos Generales", ubicada en la parte superior se encuentra la información generica previamente diligenciada al componente, en la sección de "Opciones Generales" se encuentra cada uno de los vínculos disponibles que

correspondientes a los subcomponentes asociados al componente, los subcomponentes marcados con son requeridos.

|                                                      | Supervisión<br>rrte.                                                                                                    | Regresar                                | Infraestructura     |
|------------------------------------------------------|----------------------------------------------------------------------------------------------------|-----------------------------------------|---------------------|
| Condiciones infraestructura >>Puerto Nuevo>>Muelles> | >> Muelle Puerto Nuevo                                                                                                    |                                         |                     |
| - Información componente                             |                                                                                                    |                                         |                     |
|                                                      | Datos ge                                                                                                    | enerales                                |                     |
| Sede:                                                | SERVICES LLC                                                                                                    | Nombre infraestructura:                 | Puerto Nuevo        |
| Tipo de Componente:                                  | Muelles                                                                                                    | Nombre componente:                      | Muelle Puerto Nuevo |
| Descripción:                                         | Obra construida en la orilla del mar, de<br>un lago o río navegable para facilitar<br>el embarque y desembarque y,a<br>veces, para abrigo de las<br>embarcaciones. | Estado:                                 | Operacion           |
| - Registro de formularios                            | Vo                                                                                                    | lver                                    |                     |
|                                                      | OPCIONES                                                                                                    | GENERALES                               |                     |
| ✓ * Información Componente                           |                                                                                                    | * <u>Puestos de Atraque</u>             |                     |
| Silos                                                |                                                                                                    | Tanques                                 |                     |
| c                                                    | pyright Quipux: S.A. Todos los derechos                                                                                                    | s reservados / Developed 🌢 <b>QUIDU</b> | x                   |

4. El usuario pulsa el vínculo del subcomponente a diligenciar, y se muestra la siguiente vista, para continuar con el registro de información debe pulsar la opción Nuevo subcomponente

|                                | Sistema Nacional de Supervisión<br>al Transporte.                  | ? <u>C</u> Regresar                      |        | Infraestructura       |
|--------------------------------|--------------------------------------------------------------------|------------------------------------------|--------|-----------------------|
| Condiciones infraestructura >> | • <u>Puerto Nuevo</u> >> <u>Muelles</u> >> <u>Muelle Puerto Nu</u> | evo>> Puestos de Atraque                 |        |                       |
| Puestos de Atraque             |                                                                    |                                          |        | Nuevo subcomponente 🕂 |
|                                |                                                                    |                                          |        |                       |
|                                |                                                                    |                                          |        |                       |
|                                |                                                                    |                                          |        |                       |
|                                |                                                                    |                                          |        |                       |
|                                |                                                                    |                                          |        |                       |
|                                |                                                                    |                                          |        |                       |
|                                |                                                                    |                                          |        |                       |
|                                |                                                                    |                                          |        |                       |
|                                | Copyright Quipux S.A. T                                            | odos los derechos reservados / Developed | Quipux |                       |

5. El sistema abre una ventana en la que el usuario debe diligenciar los datos requeridos, en la parte superior en la sección de "Datos Generales" el usuario debe ingresar la información genérica del subcomponente, en la parte inferior en la sección de "Datos Específicos", el sistema muestra los campos particulares de acuerdo al subcomponente seleccionado, una vez ingresada la información el usuario debe pulsar la opción "Guardar".

| Subcomponente                 | jistrar subcomponente |                         |                     |
|-------------------------------|-----------------------|-------------------------|---------------------|
|                               | Datos ge              | nerales                 |                     |
| Sede:                         | SERVICES LLC          | Nombre infraestructura: | Puerto Nuevo        |
| Tipo de Componente:           | Muelles               | Nombre componente:      | Muelle Puerto Nuevo |
| Tipo de Subcomponente:        | Silos                 | * Nombre subcomponente: |                     |
| * Descripción:                |                       | * Estado:               | -Seleccione-        |
|                               | Datos esp             | pecíficos               |                     |
| * Area:                       |                       | * Capacidad:            |                     |
|                               |                       |                         | Guardar Cancelar    |
| Nota: Los campos con * son re | queridos.             |                         |                     |

6. Una vez diligenciada la información, el sistema indica que se almacenó correctamente, se puede visualizar la información básica del subcomponente con posibilidad de "Visualizar" 록,"Editar" 🖉 y "Eliminar" 🗙 según lo requiera el usuario.

|                                    | Sistema Nacional de Su<br>al Transporte         | pervisión<br>2.      | <u>୧</u> ଜ              | Regresar                   |                             | Infraes         | tructura       |
|------------------------------------|-------------------------------------------------|----------------------|-------------------------|----------------------------|-----------------------------|-----------------|----------------|
| El subcomponente ha sido g         | uardado correctamente                           |                      |                         |                            |                             |                 |                |
| Condiciones infraestructura >>Puer | r <u>to Nuevo</u> >> <u>Muelles</u> >> <u>I</u> | Muelle Puerto Nue    | evo>> Silos             |                            |                             | Nucue ci        | baamaanata I   |
| Nombre Subcomponente               | Estado                                          |                      |                         | Descripción                |                             | <u>nuevo sc</u> | Opciones       |
| Silo Puerto Nuevo                  | Operacion                                       | Depósito             | , almacén, granero, hó  | rreo, troj, pósito, permit | te la carga desde el Silo a | barcos          | - <i>IØ</i> 1× |
|                                    |                                                 |                      |                         |                            |                             |                 |                |
|                                    |                                                 |                      |                         |                            |                             |                 |                |
|                                    |                                                 |                      |                         |                            |                             |                 |                |
|                                    |                                                 |                      |                         |                            |                             |                 |                |
|                                    |                                                 |                      |                         |                            |                             |                 |                |
|                                    |                                                 |                      |                         |                            |                             |                 |                |
|                                    | Соруг                                           | right Quipux S.A. To | dos los derechos reserv | vados / Developed 🔶        | luipux                      |                 |                |

7. El usuario pulsa el icono "Editar"  $\mathcal{A}$ , el sistema abre la ventana de "Registrar subcomponente", con la información previamente ingresada, el usuario modifica la información necesaria y pulsa el botón Guardar.

| Subcomponente                 | jistrar subcomponente                                                                        |                         |                     |
|-------------------------------|----------------------------------------------------------------------------------------------|-------------------------|---------------------|
|                               | Datos ge                                                                                     | enerales                |                     |
| Sede:                         | SERVICES LLC                                                                                 | Nombre infraestructura: | Puerto Nuevo        |
| Tipo de Componente:           | Muelles                                                                                      | Nombre componente:      | Muelle Puerto Nuevo |
| Tipo de Subcomponente:        | Silos                                                                                        | * Nombre subcomponente: | Silo Puerto Nuevo   |
| * Descripción:                | Depósito, almacén, granero, hórreo, troj, pósito,<br>permite la carga desde el Silo a barcos | * Estado:               | OPERACION -         |
|                               | Datos esp                                                                                    | pecíficos               |                     |
| * Area:                       | 32164001                                                                                     | * Capacidad:            | 26565400            |
| Nota: Los campos con * son re | queridos.                                                                                    |                         | Guardar Cancelar    |

8. El usuario pulsa el icono "Visualizar" 🔍, el sistema muestra la información previamente ingresada a manera de consulta sin posibilidad de modificar.

| Registrar subcomponente       |                                                                                              |                         |                     |  |  |  |  |  |
|-------------------------------|----------------------------------------------------------------------------------------------|-------------------------|---------------------|--|--|--|--|--|
|                               | Datos ge                                                                                     | nerales                 |                     |  |  |  |  |  |
| Sede:                         | SERVICES LLC                                                                                 | Nombre infraestructura: | Puerto Nuevo        |  |  |  |  |  |
| Tipo de Componente:           | Muelles                                                                                      | Nombre componente:      | Muelle Puerto Nuevo |  |  |  |  |  |
| Tipo de Subcomponente:        | Silos                                                                                        | * Nombre subcomponente: | Silo Puerto Nuevo   |  |  |  |  |  |
| * Descripción:                | Depósito, almacén, granero, hórreo, troj, pósito,<br>permite la carga desde el Silo a barcos | * Estado:               | OPERACION +         |  |  |  |  |  |
|                               | Datos esp                                                                                    | ecíficos                |                     |  |  |  |  |  |
| * Area:                       | 32164001                                                                                     | * Capacidad:            | 26565400            |  |  |  |  |  |
| Nota: Los campos con * son re | queridos.                                                                                    |                         | Cancelar            |  |  |  |  |  |

9. El usuario pulsa la opción "Eliminar" × asociada a cada subcomponente, el sistema muestra una ventana de alerta, en la que pregunta al usuario si está seguro de eliminar el registro, si el usuario está seguro de borrar el registro debe pulsar la opción Aceptar, de lo contrario el usuario debe pulsar la opción Cancelar:

| ¿Está seguro que d | esea Elimin | ar este registro? |
|--------------------|-------------|-------------------|
|                    | Aceptar     | Cancelar          |

10. Para continuar con el registro de los demás subcomponentes asociados a la infraestructura, el usuario puede retornar a la interfaz de "Información Infraestructura", a través de las opciones de navegabilidad ubicadas en la parte superior.

|                                 | Sistema Nacional de Su<br>al Transporte | apervisión<br>e. ? © Regresar                                                             | nfraestructura               |
|---------------------------------|-----------------------------------------|-------------------------------------------------------------------------------------------|------------------------------|
| Condiciones infraestructura >>F | Puerto Nuevo>> <u>Muelles</u> >>        | Muelle Puerto Nuevo>> Silos                                                               |                              |
| 3005                            |                                         |                                                                                           | <u>Nuevo subcomponente</u> 🕂 |
| Nombre Subcomponente            | e Estado                                | Descripción                                                                               | Opciones                     |
| Silo Puerto Nuevo               | Operacion                               | Depósito, almacén, granero, hórreo, troj, pósito, permite la carga desde el Silo a barcos | a 🔍 j 🖉 j 🗙                  |
|                                 | Сору                                    | rright Quipux S.A. Todos los derechos reservados / Developed <b>QUIPUX</b>                |                              |

### Salir del sistema

Para cerrar la sesión del vigilado y salir del sistema, el usuario debe pulsar el vinculo **Salir** ubicado en la parte superior en la interfaz de Menú vigilado:

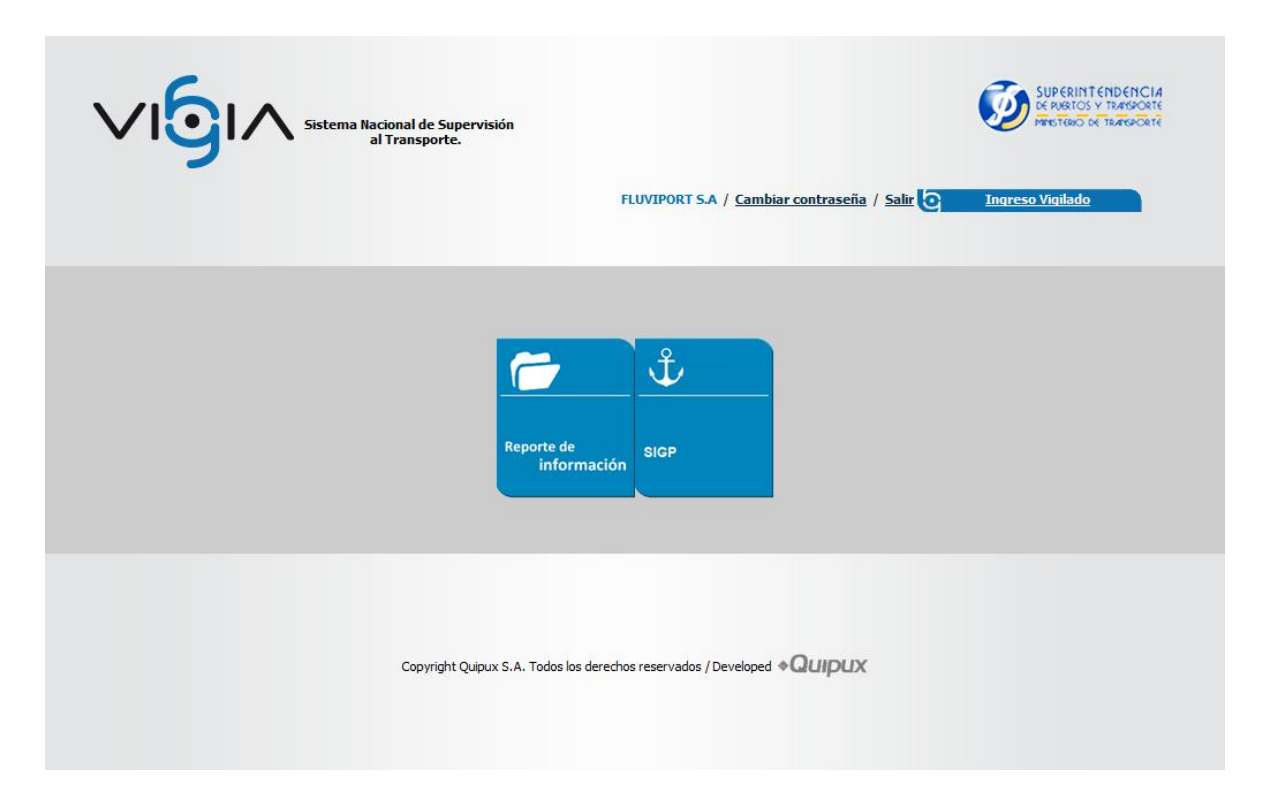

### <u>Glosario</u>

A continuación se presenta un glosario de términos frecuentemente utilizados en el sistema:

- Accionista: Es un socio capitalista que participa de la gestión de la sociedad en la misma medida en que aporta capital a la misma.
- Actividad Económica: Permiten la generación de riqueza dentro de una comunidad (ciudad, región, país) mediante la extracción, transformación y distribución de los recursos naturales o bien de algún servicio; teniendo como fin la satisfacción de las necesidades humanas.
- Asamblea: Órgano político en una organización que asume decisiones.
- Bolsa de Valores: Es una organización privada que brinda las facilidades necesarias para que sus miembros, atendiendo los mandatos de sus clientes, introduzcan órdenes y realicen negociaciones de compra y venta de valores, tales como acciones de sociedades o compañías anónimas, bonos públicos y privados, certificados, títulos de participación y una amplia variedad de instrumentos de inversión.
- Cámara de Comercio: Asociación o Institución que a nivel local, provincial, nacional o internacional, agrupa a los comerciantes (sean importadores, exportadores, industriales, mayorista, minoristas, etc.) con el objeto de proteger sus intereses, mejorar sus actividades comerciales sobre la base de la mutua cooperación y promover su prosperidad, así como también la de la comunidad en la cual se halla asentada.

- Contraseña (Password): Clave de acceso que al combinarla con el usuario permite ingresar al sistema "Vigía" para realizar el registro de información.
- **Convocatoria:** Llamar a una o varias personas para que acudan a un lugar o a un acto determinado.
- Entidad: Es toda colectividad que puede considerarse como una unidad. El concepto suele utilizarse para nombrar a una corporación o compañía que se toma como persona jurídica.
- Interfaz: Conjunto de texto, imágenes y objetos gráficos para representar la información y acciones disponibles en un entorno visual.
- Internet Explorer (IE): Navegador que viene integrado en el sistema operativo Windows de Microsoft junto con el gestor de correo Outlook Express. Ha sido el navegador más utilizado del mundo desde 1999, aunque desde 2002 ha ido perdiendo cuota de mercado a un ritmo lento pero constante debido a su importante competidor, Mozilla Firefox, que ha superado incluso a Internet Explorer en algunas ocasiones.
- Ministerio de Transporte: Entidad encargada de formular y adoptar políticas, planes, programas, proyectos y regulación económica en materia de transporte, tránsito e infraestructura de los modos de transporte carretero, marítimo, fluvial, férreo y aéreo y la regulación técnica en materia de transporte y tránsito de los modos carretero, marítimo, fluvial y férreo.
- Navegador, Explorador o Buscador (Browser): Un Explorador Web o Navegador es un programa que permite visualizar páginas web en la red además de acceder a otros recursos, documentos aalmacenados y guardar información.
- Notaría: Entidad que garantiza la legalidad de los documentos que interviene, y cuyos actos se hallan investidos de la presunción de verdad.
- Órgano administrativo: Es aquella unidad funcional abstracta perteneciente a una Administración Pública que está capacitada para llevar a cabo funciones con efectos jurídicos frente a terceros, y cuya actuación tiene carácter preceptivo.
- Persona Jurídica: Sujeto llamado de derechos y obligaciones que existe físicamente pero no como individuo humano sino como institución y que es creada por una o más personas físicas para cumplir un papel.
- **Portal Web (Website):** Sitio web que permite a un usuario acceder a diversos servicios, recursos o aplicaciones.
- Reforma Estatutaria: Modificación que se introduzca al contrato de sociedad, que aparece en las escrituras de constitución.
- **Registro Mercantil:** Es una institución oficial que se encarga de dar publicidad sobre las personas, físicas y jurídicas, que intervienen en el tráfico mercantil.

- **Representante Legal:** Es la facultad otorgada a una persona (física o moral) para obrar en nombre de otra (física o moral). Puede ser de origen legal o por voluntad privada de los agentes.
- Revisor Fiscal: Profesional de la Contaduría capaz de dar Fe Pública sobre la razonabilidad de los estados financieros, validar informes con destino a las entidades gubernamentales y juzgar sobre los actos de los administradores.
- Safari: Navegador creado por Apple Inc. el cual está integrado en el sistema operativo Mac OS X, en 2007 se creó una versión de Safari para el sistema operativo Microsoft Windows dando soporte tanto a Windows XP como a Windows Vista.
- Sede: Lugar en el que se concentran la mayoría de las funciones importantes de una organización.
- **SIM:** Sistema de Información Misional de la procuraduría general de la nación.
- Sistema: Conjunto de principios reunidos entre sí, de modo que formen un cuerpo de doctrina.
   Sucesión de elementos que ordenadamente relacionados y secuencialmente dispuestos contribuyen en un todo al logro de fines determinados.
- **SUPERTRANSPORTE o SPT:** Forma abreviada como se conoce a la Superintendencia de Puertos y Transporte.
- Usuario (User): Identificador de acceso al sistema "Vigía", el cual debe estar previamente registrado y habilitado en la Base de Datos.
- VIGIA: Es el Sistema de Información Misional implementado por la Superintendencia de Puertos y Transporte cuyo objetivo es apoyar los procesos misionales de la entidad (Vigilancia, Inspección y Control).
- Vigilado: Ente sobre los cuales la Superintendencia de Puertos y Transporte ejerce acciones de inspección y control.
- Vínculo: Elemento o zona activa de una página web que, al ser seleccionado, trasfiere al usuario a otra zona de la página, a otra página web, dirección de correo u otro servicio de Internet

Your index page goes here...

In MS-Word, select INDEX AND CONTENTS from the INSERT menu. Select INDEX and click OK.